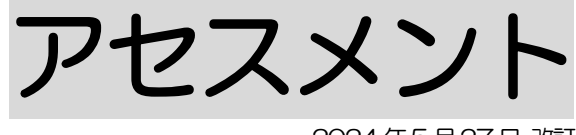

2024年5月27日 改訂

### 1. 居宅サービス計画ガイドライン方式を新規で作成する P. 1

### 2. 以前に作成した内容をコピーして、新規作成する P.3

<u>3. 作成した内容を修正する</u> P. 4

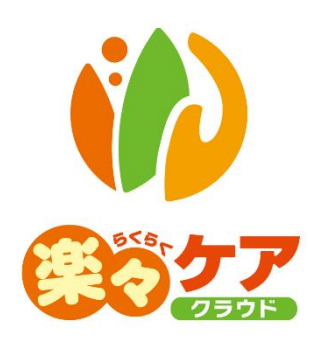

# 1. 居宅サービス計画ガイドライン方式を新規で作成する

1 上部メニューの[アセスメント]をクリックします。

サイドメニューに[居宅サービス計画ガイドライン方式]と表示されます。

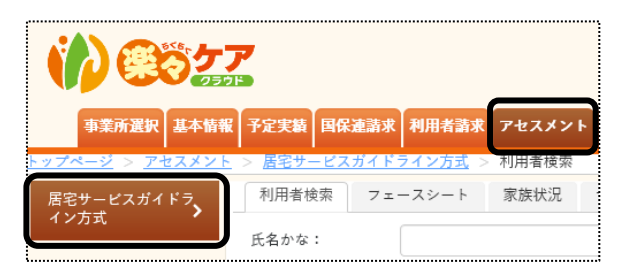

2 検索画面が表示されます。

[氏名かな]等必要な検索条件を選択・入力しましたら、[検索]ボタンをクリックし、利用者の検索をします。

| 居宅サービスガイ | 利用者検索  | フェースシート   | 家族状況 | サービス | 住居 | 健康 | 基本動作 | 生活機能   | 認知機能   | 社会生活 | 医療·健康 | まとめ | スケジュール |
|----------|--------|-----------|------|------|----|----|------|--------|--------|------|-------|-----|--------|
| ドライン方式 🖍 | 氏名かな   | $\frown$  |      |      |    |    |      |        |        |      |       |     |        |
|          | ケアマネ   |           |      | ~    |    |    |      |        |        |      |       |     |        |
|          | 利用者コード |           |      |      |    |    | 性    | 月 ■ 男性 | ἑ ☑ 女性 |      |       |     |        |
|          | 要介護度   | 要介護       |      | ~    |    |    | 作成状》 | R      |        |      | `     |     |        |
|          | 支援事業所  | ● 自社事業所 C | )全て  |      |    |    | 分辨   | Ā.     | ~      |      |       |     |        |
|          | 利用状況   | ◎利用中 ○全   | τ    |      |    |    |      |        |        |      | 検索    |     | クリア    |
|          |        |           |      |      |    |    |      |        |        |      |       |     |        |

3 検索結果が表示されます。[新規]ボタンをクリックします。

※既に作成済の場合は、[編集]ボタンと作成した[実施日]が表示されます。

|                                                      | 利用者コード 🖄  | 氏名 🏦  | <b>介護度</b> 1↓ |
|------------------------------------------------------|-----------|-------|---------------|
| <u>新規</u><br><u>彌里</u> (実施日:R2年2月15日)                | 123456879 | 愛知 豊子 | 要介護 3         |
| <u>新規</u><br><u>編集</u> (実施日:R2年4月14日)<br><u>more</u> | 123456782 | 明石 次郎 | 要介護1          |

4 [実施日]を入力し、[開始]ボタンをクリックします。

| 実施日   | 令和 🔻 2 年 5 月 20   🏥 | 開始 |
|-------|---------------------|----|
| 複製元日付 | Ŧ                   |    |

5 [フェースシート]ページが開きます。

「受付日」・[相談受付者]・[受付場所]または[その他受付場所]・[初回実施日]を入力します。

| 利用者検索 | フェースシー    | ト 家族状況        | サービス | 住居 ( | 建康 基本動作  | 生活機能  | 認知機能   | 社会生活 | 医療·健康 | まとめ | スケジ | ジュール |
|-------|-----------|---------------|------|------|----------|-------|--------|------|-------|-----|-----|------|
| 巿     | 川用者コード: : | 2020010002 神戸 | 花子   |      | 実施日: R3年 | 1月20日 |        | EP周) | キャンセル | 保存  | -   |      |
| ſ     | 受付日       | ×             | ∉    | 月    | a 🛗      |       | 相談受付者  |      |       |     |     | 職員検索 |
|       | 受付場所      |               |      |      | 名称検索     | £     | の他受付場所 |      |       |     |     | 名称検索 |
|       | 初回実施日     | ×             |      | 月    | = 🗰      |       |        |      |       |     |     |      |
| L     | 更新日       | ~             | ∉    | 月    | 日 🛗      |       |        |      |       |     |     |      |

【参考】各種ボタンについて

[名称検索]等各種ボタンの活用方法については、操作説明書の「16.文章の入力について」をご参照下さい。

6 [A]タブの[本人情報]欄から[相談者]欄までを入力します。

[B]タブの[相談内容]欄から[高額介護サービス費該当]欄までを入力します。 [C]タブの[要介護認定]欄から[日常生活自立度]欄までを入力します。

| A B C |                |    |
|-------|----------------|----|
| 本人情報  |                |    |
|       |                |    |
| 氏名    | 神戸 花子          | かな |
| 性別    | 女性             |    |
| 年齢    | S19年10月18日 75歳 |    |
| 郵便番号  |                |    |

7 入力しましたら、[保存]ボタンをクリックします。

[正常に保存されました]のメッセージが表示されましたら、[家族状況]ページをクリックします。

| 利用者検索  | フェースシート | 家族状況 | サービス | 住居 | 健康 | 基本動作 | 生活機能 | 認知機能 | 社会生活 | 医療·健康 | まとめ | スケジュール |
|--------|---------|------|------|----|----|------|------|------|------|-------|-----|--------|
| 正常に保存さ | れました。   |      |      |    |    |      |      |      |      |       |     |        |

8 [家族状況]ページ内の項目を入力しましたら、[保存]ボタンをクリックします。

#### 【参考】 図(家族図・住居図・身体図)の作成について

図(家族図・住居図・身体図)の作成方法については、操作説明書の「4-2 図の作成」をご参照 下さい。

- 9 [正常に保存されました]のメッセージが表示されましたら、[サービス]ページをクリックします。 [サービス]ページから[まとめ]ページまで、上記「手順 6」と同じように各タブを入力します。
- 10 [スケジュール]ページを入力します。

枠内に直接入力が可能です。もしくは、[名称検索・登録]機能を利用し、入力します。 [名称検索・登録]機能の活用方法については、操作説明書の「文章の入力について」をご参照下さい。

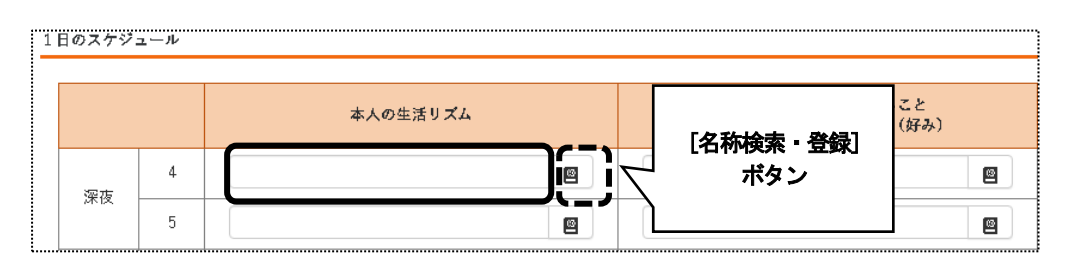

11 入力しましたら、[保存]ボタンをクリックします。

## 2. 以前に作成した内容をコピーして、新規作成する

 検索画面で作成したい利用者の、[新規]ボタンをクリックします。
※既に作成済の場合は、[編集]ボタンと作成した[実施日]が表示されます。[編集]ボタンがない場合は、コ ピーして作成が出来ません。

| <b>編集</b> 1                                          | 利用者コード 🏦  | 氏名 1↓ | <b>介護度</b> 1↓ |
|------------------------------------------------------|-----------|-------|---------------|
| <u>新規</u><br><u>獼里</u> (実施日:R2年2月15日)                | 123456879 | 愛知 豊子 | 要介護 3         |
| <u>新規</u><br><u>編集</u> (実施日:R2年4月14日)<br><u>more</u> | 123456782 | 明石 次郎 | 要介護1          |

2 [実施日]を入力します。[複製元日付]欄でコピーしたい内容の日付を選択し、[開始]ボタンをクリックします。

| 実施日            | 令和 • 2    | ≨ 5 月 20 | 開始 |
|----------------|-----------|----------|----|
| 複製元日付          | •         |          |    |
| oyright©2019 S | 令和2年2月15日 |          |    |

3 確認メッセージが表示されます。[続行]ボタンをクリックします。

| 保存の確認        |          |
|--------------|----------|
| 複製保存します。     |          |
| 保存してよろしいですか? |          |
|              | キャンセル 統行 |

4 全ての内容がコピーされます。

[フェースシート]~[スケジュール]ページの必要な箇所の修正・追加等して保存をクリックしますと、新しい日付の計画書入力日が作成されます。

# 3. 作成した内容を修正する

1 検索画面で作成したい利用者の、修正したい実施日の[編集]ボタンをクリックします。 該当の実施日が表示されていない場合は、[more]ボタンをクリックしますと、過去作成分が表示されます。

| 編集                                                   | †↓ | 利用者コード ↑↓ | 氏名 🏦  | <b>介護度</b> |
|------------------------------------------------------|----|-----------|-------|------------|
| 新規<br><mark>編集</mark> (実施日:R2年2月15日)                 |    | 123456879 | 愛知 豊子 | 要介護 3      |
| <u>新規</u><br><u>編集</u> (実施日:R2年4月14日)<br><u>more</u> |    | 123456782 | 明石 次郎 | 要介護1       |

2 [フェースシート]ページの[A]タブが開きます。

修正したいページ([フェースシート]~[スケジュール])を開き、必要な箇所の修正・追加等して[保存]ボタンを クリックしますと、上書き保存します。